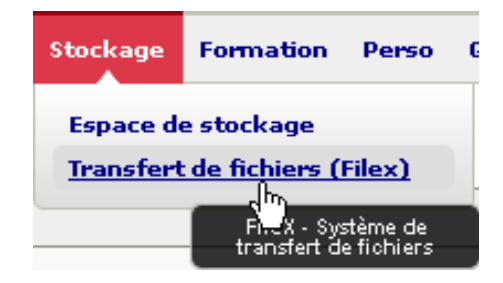

## Aller dans Stockage / Transfert de fichiers

Transfert de fichiers (Filex)

Page d'accueil de FileX

- Dépôt de fichiers
- Gestion de vos fichiers

Liste de vos fichiers (0), Espace Utilisé : 0 Octets / 5120.00 MO

|--|

Taille de fichier maximale : 5120.00 MO

| Expiration du fichier : | 10 👻 | Jours |
|-------------------------|------|-------|
|-------------------------|------|-------|

Recevoir un avis de réception à chaque téléchargement

Recevoir un récapitulatif des téléchargements lorsque le fichier aura expiré

🔲 Utiliser un mot de passe pour le téléchargement :

Le mot de passe doit avoir une longueur comprise entre 4 et 30 caractères

C:\Users\cemu\Desktop Parcourir... Envoyer

1 - Cliquer sur FileX > Dépôt de fichiers

2 - Cliquer sur « Parcourir... » et sélectionner le fichier à transmettre.

Spécifier éventuellement un mot de passe pour protéger la récupération de votre fichier.

3 - Cliquer sur Envoyer

Le fichier est disponible pendant une durée maximale de 30 jours. Transmettez son adresse à votre correspondant pour qu'il puisse le récupérer. Ex : <u>https://ent.unr-runn.fr/filex/get?k=9d6Z0TLj6DDu8iOEX2k</u> Ce lien vous est envoyé automatiquement par mail.

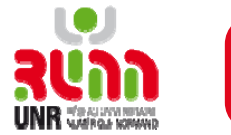